## 北京邮电大学

"网上服务大厅"快速登录手册

## 信息化技术中心

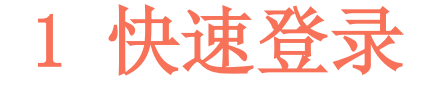

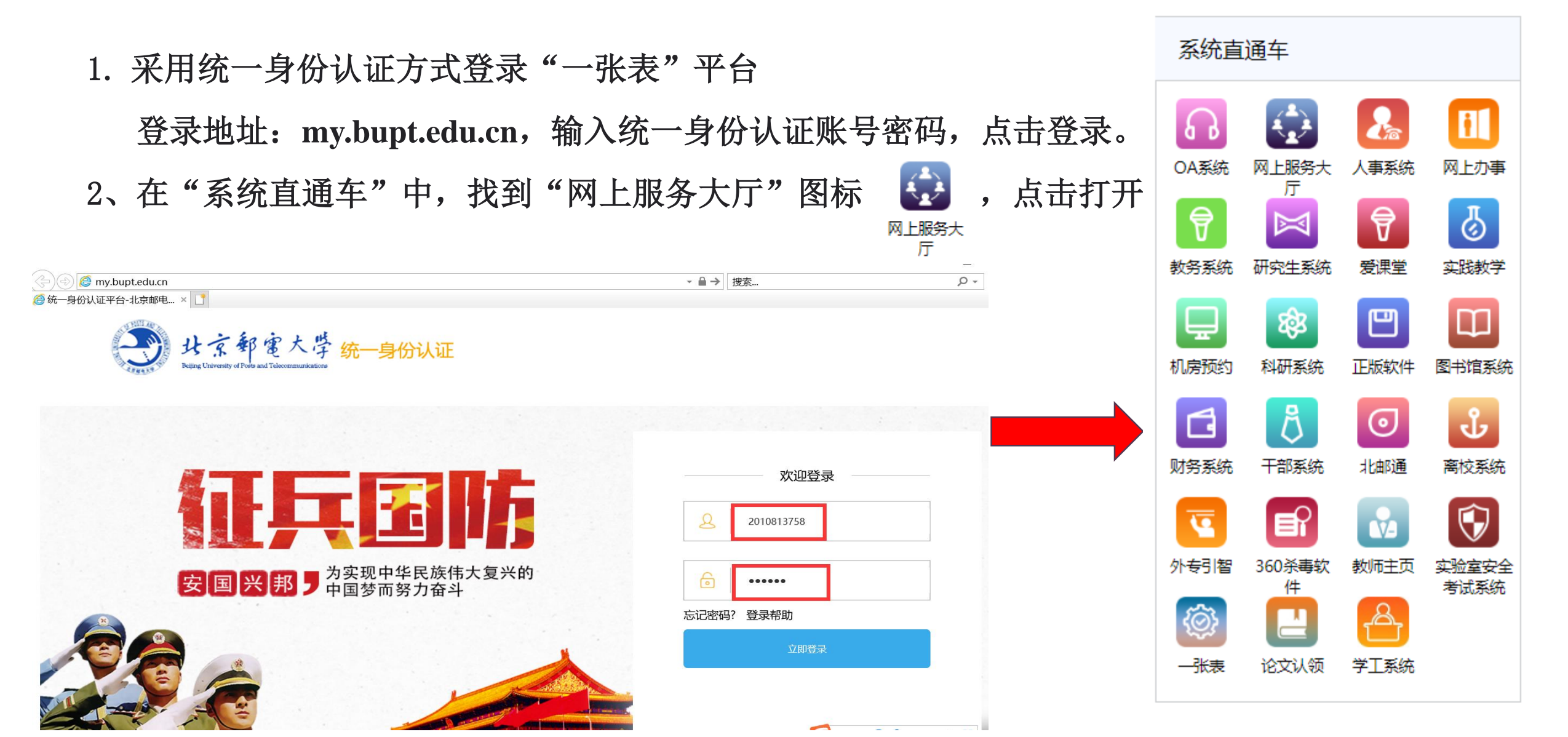

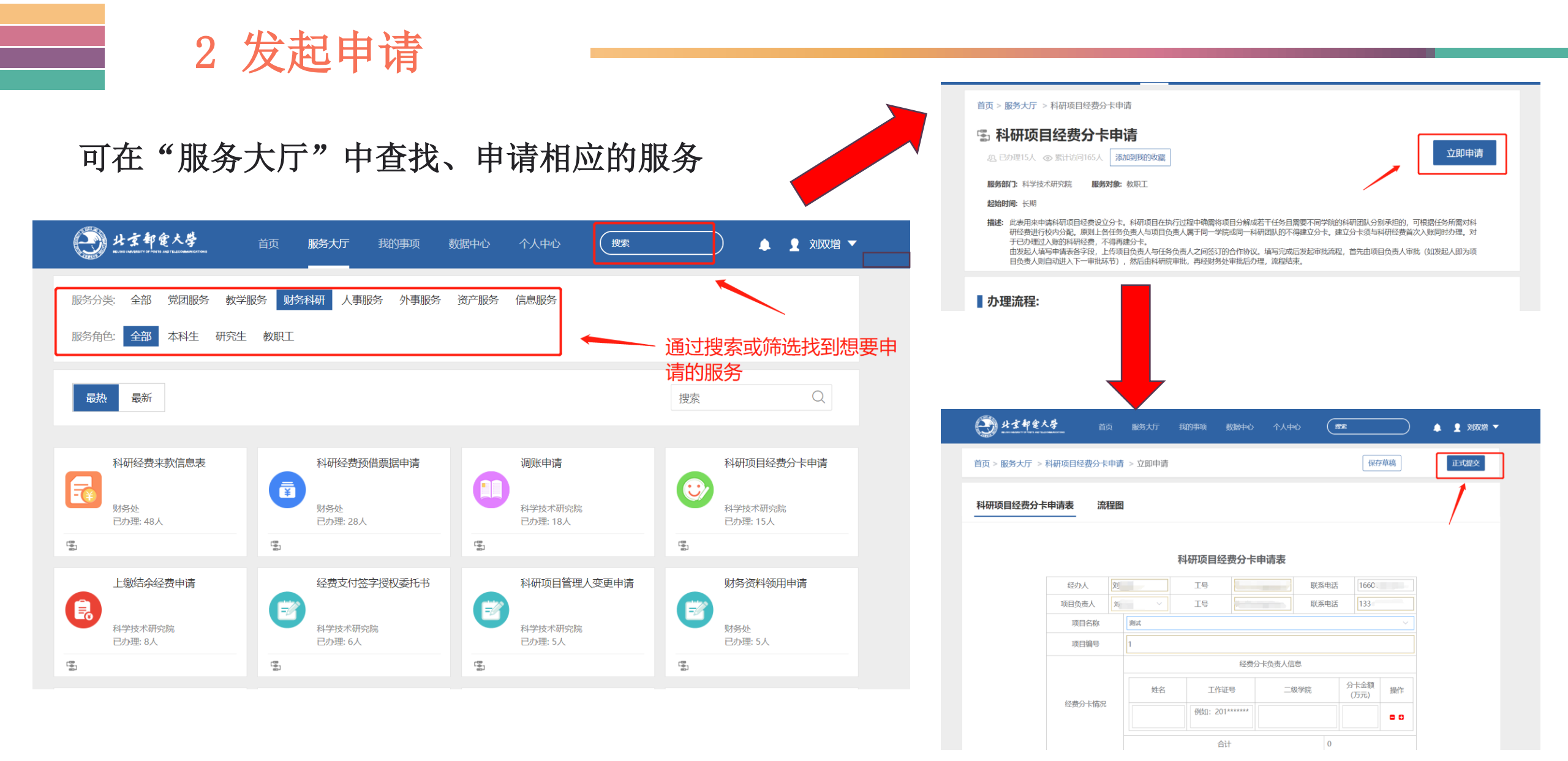

3 审批任务

| よま年金大学<br>あるののあので、「あるののあるのである。<br>首页 服务大厅 我的事项                                                                                                    | 数据中心 个人中心 健家                                      |           |                |              |
|----------------------------------------------------------------------------------------------------|---------------------------------------------------|-----------|----------------|--------------|
| 首页 > 我的任务                                                                                                    |                                                   |           | 1. 查看我的任务      |              |
| 我的发起 我的任务 我的督办 我的知会                                                                                                    |                                                   | 委托设置      | 9 宙坍塌化         |              |
| 全部 待处理 ⑨ 已处理                                                                                                    |                                                   |           | 2. 甲乳儿来们下      |              |
| 姓名/学工号     服务名称     到达时间     >     自选择时间范围     -     自选择时间范围     搜索                                                                                              |                                                   |           |                |              |
| 发起人部门    全部类型                                                                                                    |                                                   |           | 下载pdf          | 审批操作    处理记录 |
| 科研经费预借票据申请表070104357<br>财务科研 / 科研经费预借票据申请                                                                                                    |                                                   | 处理记录      |                | ┃ 我的意见 上传附件  |
| 66.67% 发起人: 顾仁涛 / 信息与通信工程学院 / 到达于: 2019-11-11 12:49:41 / 总耗时: 2小时10分钟 / 当前环节:                                                                                    |                                                   |           |                | 请选择常用处理意见    |
| 本科生请假申请 教学服务                                                                                                    |                                                   | 处理记录      |                |              |
| 28.57%       发起人: 刘双增 / 瑞雷森科技 / 到达于: 2019-10-30 16:38:26 / 总耗时: 11天22小时21分钟 / 当前环节: 班主任/辅导员意见       处理事项       流程跟踪         ●       处级干部因公临时出国 (境) 申请       处理记录 |                                                   |           | 补充意见,非必填 ——    | -            |
| <ul> <li>外事服务</li> <li>84.62%</li> <li>发起人:刘双增/瑞雷森科技/到达于: 2019-10-27 23:17:25 / 总耗时: 14天15小时42分钟 / 当前环节: 财务处审核</li> </ul>                                        |                                                   | 处理事项 流程跟踪 | 2019年11月11日    | · 伊友为誉田 · 沿署 |
|                                                                                                    | 申请人                                               | 申请人电话     | 13811          |              |
| 92                                                                                                    | · · · · · · · · · · · · · · · · · · ·             | 经费项目负责人电话 | 138111 甲批意见,必选 | ➡ 同意 驳回到发起者  |
| 经费项                                                                                                    | 祖负责人工作证号 2010 · · · · · · · · · · · · · · · · · · | 经费负责人二级部门 | 信息与通信工程学院      | 确定           |
| 申请人是否为经费负责人 💿 是 🗆 否                                                                                                    |                                                   |           | 佣以             |              |
|                                                                                                    | 项目名称 IP+光融合网络架构模型 可行性研究                           | 及项目编号     |                |              |
|                                                                                                    | 经费卡名称 2017民横顾仁涛A2017(                             | 245 经费卡编号 | 07             |              |